AASHTOWare BrDR 7.5.0 Reinforced Concrete Structure Tutorial RC7-Varied Flange Width RC Tee Beam Section Properties Example

## RC7 – Varied RC Tee Beam Section Properties

This example describes the entry of an RC tee beam cross section using the **Allow flange width to vary** option. This feature is only available in schedule based tee beam cross sections. This example assumes access to **RCTrainingBridge1** (BID11) delivered with the BrDR sample database from the installation.

### **Topics** Covered

- Enter varied RC tee beam section properties
- Compare spec check details at different locations

#### Enter varied RC tee beam section properties

Open **RCTrainingBridge1** from the Bridge Explorer, expand **Schedule Based RC Structure** superstructure definition, **G2** member and **Schedule Based Tee** member alternative as shown below.

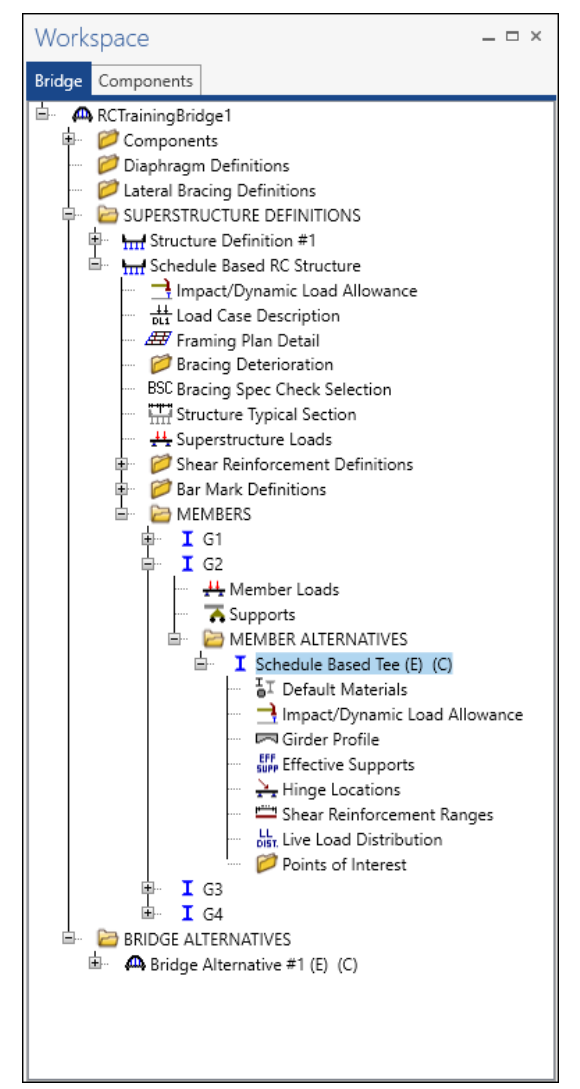

#### Girder Profile

Double-click on **Girder profile** in the **Bridge Workspace** for the **Schedule Based Tee** member alternative to open the **Girder Profile** window as shown below.

| A Girder Profile                                              | – 🗆 X                                            |
|---------------------------------------------------------------|--------------------------------------------------|
| Type: Reinforced Concrete Tee Section Web depth Reinforcement |                                                  |
| Allow flange width to vary                                    |                                                  |
| Tributary width: 96.0000 in Top 1                             | flange                                           |
| Mat                                                           | erial: Class A (US)                              |
|                                                               | width (Std): 72.0000 in width (LRFD): 96.0000 in |
| Stru                                                          | ct. thick: 6.5000 in                             |
| 24.0000 in A: Othe                                            | er parts                                         |
| CJ: In Mat                                                    | erial: Class A (US)                              |
|                                                               |                                                  |
|                                                               | OK Apply Cancel                                  |

Check the Allow flange width to vary check box and enter data as shown below in the Section tab.

| Class A (US)       Class A (US)       Class A (US)       1       0.00       57.50       65.50       65.50       96.00       96.00       72.00       96.00       96.00       96.00       96.00       96.00       96.00       96.00       96.00       96.00       96.00       96.00       96.00       96.00       96.00       96.00       96.00       96.00       96.00       96.00       96.00       96.00       96.00       96.00       96.00       96.00       96.00       96.00       96.00       96.00       96.00       96.00       96.00       96.00       96.00       96.00       96.00       96.00       96.00       96.00       96.00       96.00       96.00       96.00       96.00       96.00       96.00       96.00       96.00       96.00       96.00       96.00       96.00       96.00       96.00       96.00       96.00       96.00       96.00       96.00       96.00       96.00       96.00       96.00       96.00       96.00       96.00       96.00       96.00       96.00       96.00       96.00       96.00       96.00       96.00       96.00       96.00       96.00       96.00       96.00       96.00       96.00       96.00       96.00       96.00       96.0                                                                                                    | Gird | ler Profile<br>Reinforced Concre | ete 1 | [PP                       |     |                   |                           |                |                         |                                             |                                                  |                                     |                                   |                                                         |                                                      |                                                         |                                                       |                    | -                   |        |   |
|----------------------------------------------------------------------------------------------------|------|----------------------------------|-------|---------------------------|-----|-------------------|---------------------------|----------------|-------------------------|---------------------------------------------|--------------------------------------------------|-------------------------------------|-----------------------------------|---------------------------------------------------------|------------------------------------------------------|---------------------------------------------------------|-------------------------------------------------------|--------------------|---------------------|--------|---|
| Allow flange width to vary       A:       in       C.:       in         Top<br>flange<br>material       Other<br>part<br>material       Support<br>(ft)       Start<br>(ft)       End<br>(ft)       Top<br>(ft)       Top<br>flange<br>(ft)       Top<br>flange<br>tickness<br>(in)       Start<br>tributary<br>width<br>(in)       End<br>(ft)       Start<br>tributary<br>width<br>(in)       End<br>(ft)       Start<br>tributary<br>tributary<br>width<br>(in)       End<br>(ft)       Start<br>tributary<br>tributary<br>tributary<br>tributary<br>tributary       Start<br>tributary<br>tributary<br>tributary<br>tributary       Start<br>tributary<br>tributary<br>tributary<br>tributary<br>tributary       Start<br>tributary<br>tributary<br>tributary<br>tributary       Start<br>tributary<br>tributary<br>tributary<br>tributary<br>tributary       Start<br>tributary<br>tributary<br>tributary<br>tributary<br>tributary<br>tributary<br>tributary<br>tributary<br>tributary<br>tributary<br>tributary<br>tributary<br>tributary<br>tributary<br>tributary<br>tributary<br>tributary<br>tributary<br>tributary<br>tributary<br>tributary<br>tributary<br>tributary<br>t | Sect | tion Web depth                   | ſ     | Web width Rein            | for | cement            |                           |                |                         |                                             |                                                  |                                     |                                   |                                                         |                                                      |                                                         |                                                       |                    |                     |        |   |
| Top<br>flange<br>material       Other<br>part<br>material       Support<br>part<br>material       Start<br>class A (US)       Other<br>part<br>material       Support<br>sumber       Start<br>clistance<br>(ft)       Length<br>(ft)       End<br>clistance<br>(ft)       Top<br>flange<br>thickness<br>(in)       Start<br>thickness<br>(in)       End<br>thickness<br>(in)       Start<br>thickness<br>(in)       Start<br>thickness<br>(in)       Start<br>thickness<br>(in)       Start<br>thickness<br>(in)       Start<br>thickness<br>(in)       Start<br>thickness<br>(in)       End<br>thickness<br>(in)       Start<br>thickness<br>(in)       End<br>thickness<br>(in)       Start<br>thickness<br>(in)<                                                                                | / A  | Allow flange width t             | to va | ary A:                    |     | in                | CJ:                       | in             |                         |                                             |                                                  |                                     |                                   |                                                         |                                                      |                                                         |                                                       |                    |                     |        |   |
| Class A (US)       *       Class A (US)       *       1       *       0.00       57.50       6.50       6.50       72.00       96.00       72.00       96.00           *       Class A (US)       *       Class A (US)       *       1       *       57.50       196.50       6.50       96.00       96.00       72.00       96.00       96.00                                                                                                    |      | Top<br>flange<br>material        |       | Other<br>part<br>material |     | Support<br>number | Start<br>distance<br>(ft) | Length<br>(ft) | End<br>distance<br>(ft) | Top<br>flange<br>total<br>thickness<br>(in) | Top<br>flange<br>structural<br>thickness<br>(in) | Start<br>tributary<br>width<br>(in) | End<br>tributary<br>width<br>(in) | Start<br>effective<br>flange<br>width<br>(LRFD)<br>(in) | End<br>effective<br>flange<br>width<br>(Std)<br>(in) | Start<br>effective<br>flange<br>width<br>(LRFD)<br>(in) | End<br>effective<br>flange<br>width<br>(LRFD)<br>(in) | Top<br>flange<br>n | Other<br>parts<br>n |        |   |
| ▶ Class A (US) ▼ Class A (US) ▼ 1 ▼ 57.50 196.50 254.00 6.50 6.50 96.00 96.00 72.00 72.00 96.00 96.00                                                                                                    |      | Class A (US)                     | •     | Class A (US)              | •   | 1 -               | 0.00                      | 57.50          | 57.50                   | 6.50                                        | 6.50                                             | 72.00                               | 96.00                             | 60.00                                                   | 72.00                                                | 72.00                                                   | 96.00                                                 |                    |                     |        | - |
| New Desirate Delete                                                                                                    | Þ    | Class A (US)                     | -     | Class A (US)              | •   | 1 *               | 57.50                     | 196.50         | 254.00                  | 6.50                                        | 6.50                                             | 96.00                               | 96.00                             | 72.00                                                   | 72.00                                                | 96.00                                                   | 96.00                                                 |                    |                     |        |   |
|                                                                                                    |      |                                  |       |                           |     |                   |                           |                |                         |                                             |                                                  |                                     |                                   |                                                         |                                                      |                                                         | Nava                                                  | Duslis             |                     | Delete |   |

Select the Web Width tab and enter constant web width as shown below.

| А | A Girder Profile                          |                               |                             |                                  |                                |                   |                           |                |                         |               | - |        | ×  |
|---|-------------------------------------------|-------------------------------|-----------------------------|----------------------------------|--------------------------------|-------------------|---------------------------|----------------|-------------------------|---------------|---|--------|----|
| Ţ | Type: Reinforced Concrete Tee             |                               |                             |                                  |                                |                   |                           |                |                         |               |   |        |    |
|   | Section Web depth Web width Reinforcement |                               |                             |                                  |                                |                   |                           |                |                         |               |   |        |    |
|   |                                           | Top<br>begin<br>width<br>(in) | Top<br>end<br>width<br>(in) | Bottom<br>begin<br>width<br>(in) | Bottom<br>end<br>width<br>(in) | Support<br>number | Start<br>distance<br>(ft) | Length<br>(ft) | End<br>distance<br>(ft) |               |   |        |    |
|   | Þ                                         | 24.00                         | 24.00                       | 24.00                            | 24.00                          | 1 *               | 0.00                      | 254.00         | 254.00                  |               |   | 4      | -  |
|   |                                           |                               |                             |                                  |                                |                   |                           |                |                         |               |   |        | ~  |
|   |                                           |                               |                             |                                  |                                |                   |                           |                |                         | New Duplicate |   | Delete |    |
|   |                                           |                               |                             |                                  |                                |                   |                           |                |                         | OK Apply      |   | Cance  | el |

Click the **OK** button to apply the data and close the window.

# LFR analysis

To perform an LFR rating, select the Analysis Settings button on the Analysis group of the DESIGN/RATE ribbon to open the window shown below.

| Bridge W                                  | orkspace - RCTrainingBridge1                                               | ANALYSIS                | REPORTS   | ? | - | × |
|-------------------------------------------|----------------------------------------------------------------------------|-------------------------|-----------|---|---|---|
| BRIDGE WORKSPACE                          | WORKSPACE TOOLS VIEW                                                       | DESIGN/RATE             | REPORTING |   |   | ^ |
| at a 🗄                                    | ]                                                                          | 2 🖪                     |           |   |   |   |
| Analysis Analyze Analys<br>Settings Event | is Tabular Specification Engine Rest<br>s Results Check Detail Outputs Gra | ults Save<br>ph Results |           |   |   |   |
| Analysis                                  | Results                                                                    |                         |           |   |   |   |

Click the Open Template button and select the HS 20 LFR Rating to be used in the rating and click OK.

| Analysis Settings – – – – – – – – – – – – – – – – – – –                                                                                                    |                                                                                                    |                                                                                                    | -                                                                   |          |   |   |
|----------------------------------------------------------------------------------------------------|----------------------------------------------------------------------------------------------------|----------------------------------------------------------------------------------------------------|---------------------------------------------------------------------|----------|---|---|
| Design review       Rating         nalysis type:       Line Girder         ane / Impact loading type:       As Requested         Vehicles       Output         Engine       Description         Traffic directions:       Image: Constraint of the selection         Vehicle selection       Vehicle summary         Image: Standard       Vehicle summary         Image: Standard       Vehicle summary         Ima                                                                                                    | Analysis Settings                                                                                                    |                                                                                                    |                                                                     | -        |   | × |
| nalysis type: ine Girder A Requested Apply preference setting: None<br>Vehicles Output Engine Description Traffic direction: Both directions Vehicles Advanced Vehicle selection Vehicles Vehicles Vehicle                                                                                                    | O Design review                                                                                                    | Rating method:                                                                                                    | LFR                                                                 | ~        |   |   |
| Apply preference setting: None   Apply preference setting: None   Apply preference setting: None    Apply preference setting: None    Advanced                                                                                                    | nalysis type: Line Girder                                                                                                    |                                                                                                    |                                                                     |          |   |   |
| Vehicles<br>Traffic direction: Both directions       Vehicle selection     Vehicle summary                                                                                                    | ne / Impact loading type: As Requested                                                                                                    | Apply preference setting:                                                                                                    | None                                                                | ~        |   |   |
| Traffic direction: Both directions           Vehicle selection       Refresh       Temporary vehicles       Advanced         Image: Standard       Image: Standard       Image: Standard       Image: Standard       Image: Standard         Image: Standard       Image: Standard       Image: Standard       Image: Standard       Image: Standard       Image: Standard         Image: Standard       Image: Standard       Image: Standard       Image: Standard       Image: Standard       Image: Standard         Image: Standard       Image: Standard                                                                                                    | Vehicles Output Engine Description                                                                                                    |                                                                                                    |                                                                     |          |   |   |
| Vehicle selection Vehicle summary          Image: Standard Image: Standard Image: Standa                                                                                                    | Traffic direction: Both directions                                                                                                    | Refresh                                                                                                    | Temporary vehicles                                                  | Advanced | ] |   |
| B→Vehicles<br>P→Standard<br>Alternate Military Loading<br>+ EV2<br>+ EV2<br>+ EV3<br>+ H 20-44<br>+ H 20-44<br>+ H 2 0-44<br>+ H 2 0-44<br>+ H 2 0-44<br>+ H 2 0-44<br>- H 2 0-44<br>- Legal operating<br>- Permit inventory<br>- Legal operating<br>- Permit operating<br>- Permit operating<br>- Permit operating<br>- Permit operating<br>- Permit operating<br>- Permit operating<br>- NRL<br>- SU6<br>- SU5<br>- SU5<br>- SU | Vehicle selection                                                                                                    | Vehicle summar                                                                                                    | y                                                                   |          |   |   |
|                                                                                                    | <ul> <li>➡-Vehicles</li> <li>➡-Standard</li> <li>➡-Alternate Military Loading</li> <li>➡-EV2</li> <li>₩EV3</li> <li>➡ H 15-44</li> <li>➡H 20-44</li> <li>➡HS 15-44</li> <li>➡HS 20-44</li> <li>➡NRL</li> <li>➡SU4</li> <li>➡SU5</li> <li>➡SU6</li> <li>➡SU7</li> <li>➡Type 3-3</li> <li>\_Type 3S2</li> <li>➡Agency</li> <li>➡User defined</li> <li>➡Temporary</li> </ul> | Add to Add to Ad | cles<br>y<br>0-44<br>ng<br>0-44<br>verating<br>vventory<br>perating |          |   |   |

# Compare spec check details at different locations

| Bridge Workspace - RCTraini                                                                          | ngBridge1                                                                                                    | ANALYSIS                                                                                                    | REPORTS                                       | ?       | _ | □<br>×     |
|----------------------------------------------------------------------------------------------------|----------------------------------------------------------------------------------------------------|----------------------------------------------------------------------------------------------------|-----------------------------------------------|---------|---|------------|
| BRIDGE WORKSPACE WORKSPACE                                                                           | TOOLS VIEW                                                                                                    | DESIGN/RATE                                                                                                    | REPORTING                                     |         |   | ^          |
| Analysis<br>Settings<br>Analysis<br>Analysis<br>Analysis<br>Analysis<br>Events<br>Analysis<br>Events | cation Engine Resu<br>Detail Outputs Gra<br>Results                                                                                                    | ults Save<br>ph Results                                                                                                    |                                               |         |   |            |
|                                                                                                    |                                                                                                    |                                                                                                    |                                               |         |   |            |
| Analysis                                                                                             |                                                                                                    |                                                                                                    |                                               |         |   | _ 🗆 ×      |
| Analysis - Schedule Based Tee                                                                        |                                                                                                    |                                                                                                    |                                               |         |   | <b>▼</b> × |
| <ul> <li>         Ø Analysis Event         Ø         Schedule Based Tee         </li> </ul>          | <ul> <li>Location - 97.6c</li> <li>Location - 107.4</li> <li>Location - 117.2</li> <li>Location - 127.0</li> <li>Location - 136.8</li> <li>Location - 166.2</li> <li>Location - 166.4</li> <li>Location - 166.2</li> <li>Location - 168.8</li> <li>Location - 191.6</li> <li>Location - 191.6</li> <li>Location - 191.4</li> <li>Location - 207.2</li> <li>Location - 207.2</li> <li>Location - 238.4</li> <li>Location - 238.4</li> <li>Location - 246.2</li> <li>Location - 246.2</li> <li>Location - 238.4</li> <li>Location - 246.2</li> <li>Location - 246.2</li> <li>Location - 246.2</li> <li>Location - 246.2</li> <li>Location - 246.2</li> <li>Location - 246.2</li> <li>Location - 246.2</li> <li>Location - 246.2</li> <li>Location - 254.0</li> <li>Completed Specific</li> <li>Info - Populating Lip</li> <li>Info - Analysis comp</li> </ul> | 00 (ft)<br>000 (ft)<br>000 (ft | composite (stage 1).<br>osite (short term) (s | tage 3) |   | ~          |
|                                                                                                    | 🔅 🖸 Errors 🔬 Warning                                                                                                    | 15                                                                                                    |                                               |         |   |            |
|                                                                                                    | Туре                                                                                                    | Description                                                                                                    |                                               |         |   | Close      |

Next click the Analyze button on the Analysis group of the DESIGN/RATE ribbon to perform the rating.

When the rating is finished, click the **Specification Check Detail** button from the **Results** group of the **DESIGN/RATE** ribbon to view the article list for each point of interest.

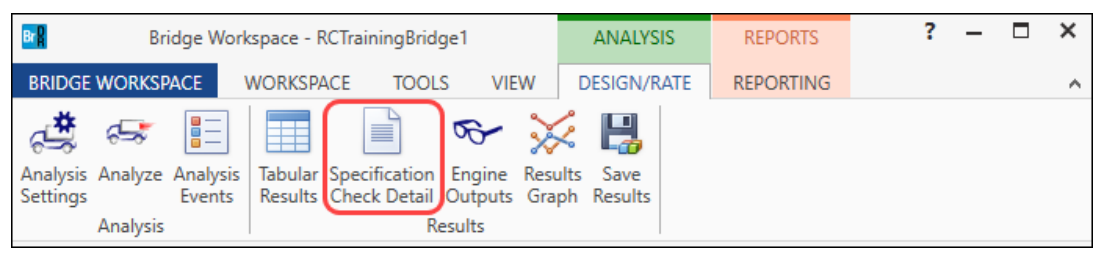

| A Specification (    | Checks for Sched  | lule Based Tee - | 7 of 217 |                                                          |             |             | _       |         | >  |
|----------------------|-------------------|------------------|----------|----------------------------------------------------------|-------------|-------------|---------|---------|----|
|                      |                   | Articles         |          |                                                          |             |             |         |         |    |
|                      |                   | All articles     | $\sim$   |                                                          |             |             |         |         |    |
| Properties           | Generate          | Format           |          |                                                          |             |             |         |         |    |
|                      |                   | Bullet list      | $\sim$   |                                                          |             |             |         |         |    |
| Specification filter |                   | Report           |          |                                                          |             |             |         |         |    |
| 🔺 🛄 Sch              | edule Based Tee   | •                | ^        | Specification reference                                  | Limit State | Flex. Sense | Pass/Fa | il      | _  |
|                      | Span 1 - 0.00 ft. |                  |          | ✓ 6B.4.1 RC Flexure Rating General Concrete Flexure      |             | N/A         | Passed  |         |    |
|                      | Span 1 - 7.80 ft. |                  |          | ✓ 6B.4.1 RC Shear Rating General Concrete Shear          |             | N/A         | Passed  |         |    |
|                      | Span 1 - 15.60 f  | t.               |          | 8.16.2.7 Design Assumptions                              |             | N/A         | Genera  | al Comp | p. |
|                      | Span 1 - 23.40 f  | t.               |          | ✓ 8.16.3 Flexural                                        |             | N/A         | Passed  |         |    |
|                      | Span 1 - 31.20 f  | t.               | - 11     | 8.16.6.1 Shear Strength                                  |             | N/A         | Genera  | al Comp | p. |
|                      | Span 1 - 39.00 f  | t.               | -        | 8.16.6.2.1 Shear in Beams and One-Way Slabs and Footings |             | N/A         | Genera  | al Com  | ρ. |
| _                    | Span I - 46.80 f  | t.               |          | 8.16.6.3 Shear Strength Provided by Shear Reinforcement  |             | N/A         | Genera  | al Comr | n. |
|                      | Span 1 - 54.60 f  | t.               |          |                                                          |             |             |         |         |    |
|                      | Span 1 - 62.40 f  | t.               |          |                                                          |             |             |         |         |    |
| <u> </u>             | Span 1 - 70.20 f  | t.               |          |                                                          |             |             |         |         |    |
| <u> </u>             | Span 1 - 78.00 f  | t.               | $\sim$   |                                                          |             |             |         |         |    |

#### Open the Flexural article **8.16.3** for **Span 1** at **39.0 ft** as shown below.

#### Comparing article 8.16.3 Flexural at different locations, different flange widths are used for analysis.

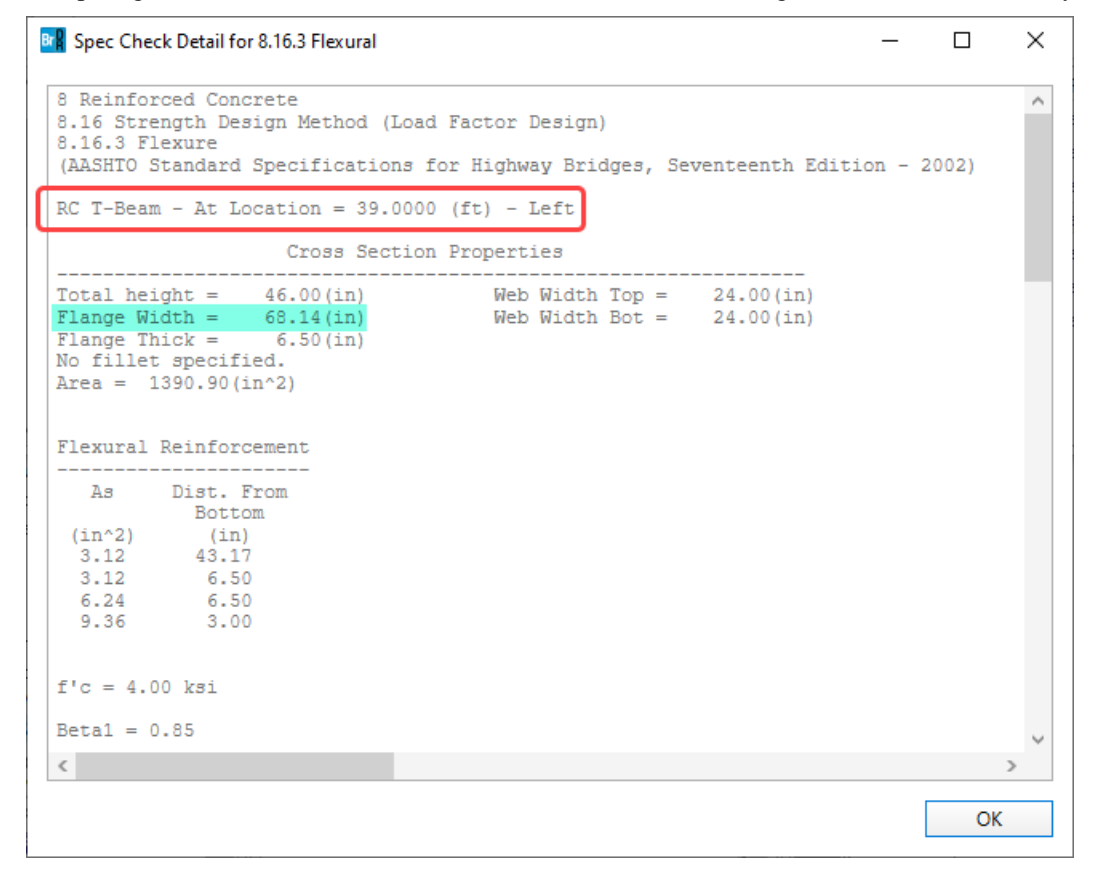

| Rec Check Detail for 8.16.3 Flexural                                                                                                    | - 0                                                                         | ×  |
|----------------------------------------------------------------------------------------------------|-----------------------------------------------------------------------------|----|
| 8 Reinforced Concrete<br>8.16 Strength Design Method (<br>8.16.3 Flexure<br>(AASHTO Standard Specification                                                                                                    | Load Factor Design)<br>ons for Highway Bridges, Seventeenth Edition - 2002) | ^  |
| RC T-Beam - At Location = 78.                                                                                                    | 0000 (ft) - Left                                                            |    |
| Cross Sec                                                                                                    | tion Properties                                                             |    |
| Total height = 78.00(in)<br>Flange Width = 72.00(in)<br>Flange Thick = 6.50(in)<br>No fillet specified.<br>Area = 2184.00(in^2)<br>Flexural Reinforcement<br>As Dist. From<br>Bottom<br>(in^2) (in)<br>3.12 75.17 | Web Width Top = 24.00(in)<br>Web Width Bot = 24.00(in)                      |    |
| 3.12       75.17         4.68       75.17         6.24       75.17         3.12       75.17         9.36       75.17         3.12       6.50         9.36       3.00                                              |                                                                             | ~  |
| <                                                                                                    |                                                                             | >  |
|                                                                                                    |                                                                             | ОК |